# ФУНКЦИОНАЛЬНАЯ ВОЗМОЖНОСТЬ "Учет работ. Рабочий стол"

# Функциональное назначение:

## Инструкция:

Рабочий стол системы является основным АРМом при работе в системе. Для наглядности рабочий стол разделен на сектора (страницы).

Страница «Общий список»

При нажатии ПКМ по задаче отображается выпадающее меню:

| · · · · · · · · · · · · · · · · · · ·  |                      |                                   | ·····      |          |  |  |
|----------------------------------------|----------------------|-----------------------------------|------------|----------|--|--|
| ь докум                                | ь документ на отпуск |                                   |            |          |  |  |
| ъ доку                                 | +                    | Вилюцить в рабоций лист           | Ctrl+Space | 01.01.20 |  |  |
| ь доку                                 | ^₩                   | оключить в рабочий лист Спт-Space |            |          |  |  |
| ть внег                                |                      | Контроль                          |            | 01.01.20 |  |  |
| отчет С                                | w                    | <b>F</b> X                        |            | 01.01.20 |  |  |
| подбор                                 | ж                    | гарантийный случай                |            | 01.01.20 |  |  |
| ь отчет "Реестры выставленных счетов"  |                      |                                   |            |          |  |  |
| ровать количество констант в новой БГУ |                      |                                   |            |          |  |  |

- «Включить в рабочий лист» - вызывает диалог выбора даты, который после включает выбранную задачу в рабочий лист пользователя на указанную дату.

- «Контроль» – открывает диалог создания задачи на руководителя пользователя, указанного как ответственный, для того чтобы он проконтролировал исполнение задачи

- «Гарантийный случай» - проверяет выполнена ли задача или нет, если нет - открывает диалог создания задачи по гарантийному случаю к выделенному – создается задача на базе типовой «Гарантия» (длительность = 0.01), в качестве основания – указывается текущая выбранная.

#### Группа пользователей по умолчанию

Группы пользователей – это элемент, который отображается на левой панели рабочего стола.

Иногда возникает необходимость сменить группу пользователей, которую видит при запуске программы конкретный сотрудник.

Для этого мы заходим в раздел Администрирование - Настройки пользователей -

Last update: 2019/10/14 okabu:up:func:1592ae00\_0a9b\_11e4\_a497\_20cf30287e63 http://wiki.parus-s.ru/doku.php?id=okabu:up:func:1592ae00\_0a9b\_11e4\_a497\_20cf30287e63 10:58

| Пользо | Рабочий<br>стол                                                                                  | СRM и Внедрение и Разработка Справ<br>маркетинг сопровождение                                                                                                    | очники Финансирование - Администрирование Внутренние<br>взаиморасчеты                 |  |  |
|--------|--------------------------------------------------------------------------------------------------|----------------------------------------------------------------------------------------------------|---------------------------------------------------------------------------------------|--|--|
|        | Поддержка<br>Общие наст<br>Настройки п<br>Органаизер<br>Настройки с<br>Настройки р<br>Печатные ф | Рабочий стол × Настройки пользователей и<br>Настройки пользователей и прав<br>Администрирование пользователей, настройка групп досту<br>управление пользовательскими настройками. | прав × Пользователи ×<br>па, предоставление доступа для внешних пользователей,        |  |  |
|        | <u>См. также</u><br>Удаление п                                                                   | Пользователи<br>Ведение списка пользователей, которые работают с<br>программой.                                                                                                   | <ul> <li>Группы пользователей</li> <li>Объединение пользователей в группы.</li> </ul> |  |  |
|        |                                                                                                  | Группы доступа<br>Групповая настройка прав доступа.<br>Ограничивать доступ на уровне записей                                                                                      | Профили групп доступа<br>Шаблоны настроек прав доступа пользователей.                 |  |  |

Открываем настройки групп пользователей.

Выбираем необходимого сотрудника (в нашем примере – Котенкова). Допустим, он должен при запуске программы сразу видеть определенную группу. Нажимаем на кнопку **Дополнительные настройки**.

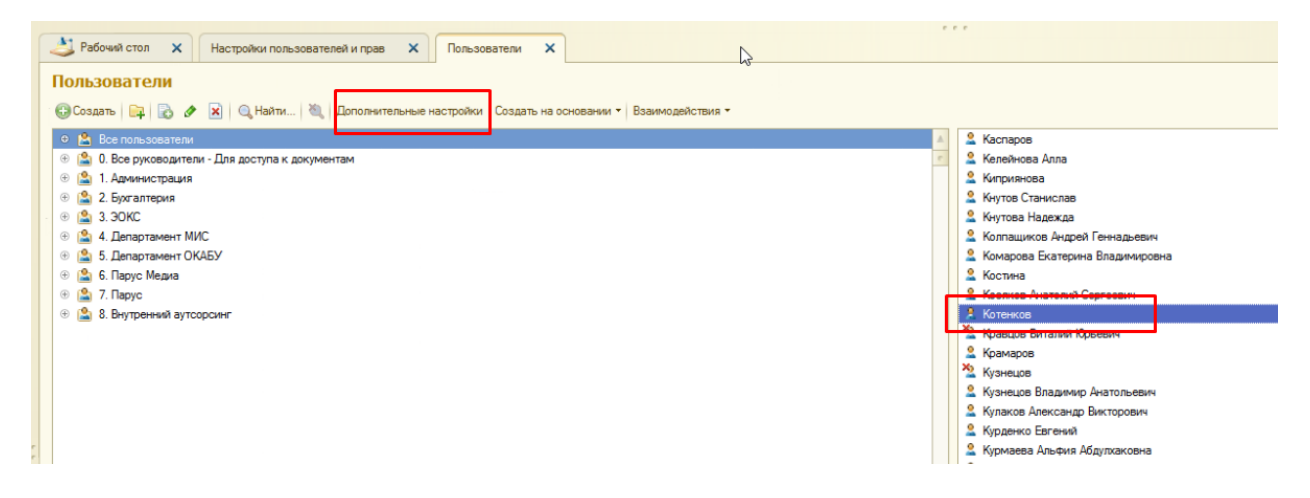

Все пользователи системы распределены по группам. Тут можно также создать новые группы.

В настройках открываем поле Группа пользователей по умолчанию.

| <ul> <li>Котенков (Пользователь)</li> </ul>   | Клиент тестирования (1С:Предприятие) |                                      |        |
|-----------------------------------------------|--------------------------------------|--------------------------------------|--------|
| Котенков (Пользоват                           | Котенков (Пользовате                 | ль)                                  |        |
| Перейти                                       | Записать и закрыть 📕 Созд            | дать на основании 🔻 Взаимодействия 👻 |        |
| Взаимодействия                                |                                      |                                      |        |
| Группы                                        | Фамилия:                             | Котенков                             | День р |
| Закладки взаимодействий                       | Имя:                                 | Дмитрий                              | Дата п |
| Занятость пользователей<br>Оклады сотрудников | Отчество:                            | Михайлович                           | Наличи |
| План загрузки персонала                       | Пользователь редмайн:                | kotenkov Q                           | Число  |
| Права доступа                                 | Структурное подразделение:           | ОКАБУ                                | ФДо    |
| Рабочий лист                                  |                                      |                                      |        |
| Сертификаты сотрудников                       | Имя компьютера пользователя:         | server1c-pc2                         |        |
| Сообщения в чат                               | Конфигурация по умолчанию:           | Внутренние работы Q                  |        |
| См. также                                     | Контрагент по умолчанию:             | Q                                    | H      |
| Настройки                                     | Непосредственный руководитель:       | Пирожков 9                           |        |
|                                               | Грудіпа пользователей по умолчанию:  | Q                                    |        |
|                                               | 5                                    |                                      |        |
|                                               | Организация:                         | BALL                                 |        |
|                                               | Должность:                           | Руководитель отдела                  |        |
|                                               | Функциональная должность:            | Руководитель отдела Q                |        |
|                                               | 🕄 Добавить 🛛 🔀 🗶 🗇 🐥                 |                                      |        |
|                                               | Организация                          |                                      |        |
|                                               | EACC                                 |                                      |        |

Окно дополнительных настроек.

Выбираем ту группу, которую необходимо наблюдать сотруднику. Нажимаем Выбрать (или дважды кликаем по элементу списка).

| ę   | ₿ Вь | ıбр | рать 🔁 Создать 📘 🖉 🗶 🔍 Найти 🄌 Все действия 🕶 | ? |
|-----|------|-----|-----------------------------------------------|---|
| Г   | аиме | HO  | sanste                                        |   |
|     | ÷    | Ľ   | Группа внедрения и сопровождения ПО           |   |
|     | ۲    | Ľ   | Группа разработки и поддержки ТФОМС           |   |
|     | ÷    | Ľ   | Отдел региональных информационных систем      |   |
|     | ÷    | Ľ   | Программисты АИС "ИМЦ:Анализ счетов"          |   |
|     | Ð    | Ľ   | Программисты МИС "ИМЦ:Поликлиника"            |   |
|     | ۲    | 1   | Программисты МИС "ИМЦ:Стационар"              |   |
|     | ÷    | Ľ   | Paspaботчики Java                             |   |
| -   | 9 😩  | ) 5 | Департамент ОКАБУ                             |   |
|     | ÷    | Ľ   | 5.1. Лаборатории и аптеки                     |   |
|     | ÷    | 1   | 5.2. Образовательные ИС                       |   |
|     | ÷    | 1   | 5.3. Отдел внедрения и сопровождения          | _ |
|     | ÷    |     | 5.4. Отдёй разработки                         | _ |
| (   | ं 🚨  | ) 6 | . Парус Медиа                                 |   |
| _   | o 🖺  | 17  | Парус                                         | e |
| -   | 0 🔛  | 8 ( | . Внутренний аутсорсинг                       | v |
| K   |      |     | ouð-                                          |   |
| r.c | ммен | та  | рии:                                          |   |

Далее в окне настроек нажимаем **Записать и закрыть**. Со следующего запуска системы сотрудник будет видеть в панели слева не группу ОКАБУ, а ту, которая выбрана по умолчанию.

### Внутренние работы

Под внутренними работами подразумеваются услуги, которые одно структурное подразделение оказывает другому. В этом справочнике можно как настроить перечень внутренних работ, так и поставить задачу одному из подразделений. Например, технической поддержке.

#### Настройка перечня внутренних работ

Заходим в раздел Справочники, ищем подраздел Бизнес процессы и заходим в справочник Внутренние работы. Здесь находятся доступные категории по внутренним работам. Кнопка Создать позволяет добавить новую категорию.

| Рабочий стол 🗙 Внутренние работы         | ×              |
|------------------------------------------|----------------|
| Внутренние работы                        |                |
| 🚱 Создать 📴 🔂 🖋 🗙                        |                |
| Наименование                             |                |
| 🔫 Компьютеры и железо                    | r              |
| 🔫 Программное обеспечение, работа сервер | ов и телефония |
| 🗠 Прочее                                 | 1              |

В окне настройки необходимо отредактировать следующие поля **Наименование** категории и **Срок решения** в днях. Далее остается выбрать **Конфигурацию**, к которой относятся внутренние работы, а также **Ответственного** за обработку заявок.

При необходимости можно указать также **Типовое описание** и **Типовую задачу**. В окне описания (на скриншоте расположено слева) необходимо набрать пояснительный текст для пользователя. Эта справка описывает, какие виды внутренних работ подразумевает конкретная категория.

| 💫 Компьютеры и железо (Внутренние работы) - Клиент тестирования (1С:Предприятие) 🙀 🗾 М М+ М- 🗆 🗙 |                                                                |                              |  |  |  |  |  |  |  |
|--------------------------------------------------------------------------------------------------|----------------------------------------------------------------|------------------------------|--|--|--|--|--|--|--|
| Компьютеры и железо (Внутренние работы)                                                          |                                                                |                              |  |  |  |  |  |  |  |
| Записать и закрыть 🛃 Все действия 👻 🕐                                                            |                                                                |                              |  |  |  |  |  |  |  |
| Код: 3 Наименование: Компьютеры и ж                                                              | Код: 3 Наименование: Компьютеры и железо Срок решения, дней: 1 |                              |  |  |  |  |  |  |  |
| - Ремонт ПК пользователей                                                                        | Родитель:                                                      | Q                            |  |  |  |  |  |  |  |
| , I                                                                                              | Конфигурация:                                                  | Внутренние работы            |  |  |  |  |  |  |  |
| - 17 ·                                                                                           | Ответственный:                                                 | Диспетчер внутренних работ Q |  |  |  |  |  |  |  |
|                                                                                                  | Типовое описание:                                              | Q                            |  |  |  |  |  |  |  |
|                                                                                                  | Типовая задача:                                                | Q                            |  |  |  |  |  |  |  |
|                                                                                                  |                                                                | -                            |  |  |  |  |  |  |  |

Окно создания/редактирования элемента перечня внутренних работ.

#### Как поставить задачу одному из подразделений?

На рабочем столе нажимаем кнопку Создать и выбираем Внутренние работы.

| Рабочий стол × Внутренние работы                                                                         | ×  |            |                    |            |                                                           |                 |
|----------------------------------------------------------------------------------------------------|----|------------|--------------------|------------|-----------------------------------------------------------|-----------------|
| Журнал дел - обращений, зада                                                                             | ч, | эл.п       | исем               |            |                                                           |                 |
| ОКАБУ (все) 9 😔                                                                                          |    | Общ        | ий список Видео    | Мой раб    | очий лист Услуги Оборудование Проекты Ка                  | лендарь Отчетно |
| Все время Все задачи .                                                                                   |    | 7          | Q - Поиск (Ctrl+F) |            |                                                           |                 |
| Настройка фильтров                                                                                       | A. | Ð          | Создать 🕈 🥺 (+) 📑  | Услуги кон | прагента   🐔 Создать задачу   💡   🎆 В работе   🔂 Проверка | 👳 Разъяснения   |
| По пользователям                                                                                         | 11 | 1          | Задача             | Alt+1      | Описание - 11шт.                                          |                 |
| Серебреников (11 - 12 ч.)                                                                                |    | <b>E</b> 7 | Набор задач        | Alt+2      | Наименование                                              | Контрольная 🚢 🜔 |
| Администратор (13 - 126 ч.)                                                                              |    | 20         | Обращение          | Alt+3      | минение о сделке - ТГП - 4 Учет платных услуг             | 22.02.2017      |
| Администратор аптеки лаборатории (                                                                       |    | õ          | Ruesa              | Alt+4      | минение о сделке - Наркодиспансер - документооборот       | 27.02.2017      |
| Администратор документация (60 - 3)                                                                      |    |            | Deloca             | Ab. 5      | отовить расчет стоимости работ СОЦП - платные услуги и АР | 01.03.2017      |
| Администратор коммерция (2 - 7 ч.)                                                                       |    |            | Эл.письмо          | C+JIA      | минение о сделке - Новокуйбышевская стоматология - УПУ    | 01.03.2017      |
| Администратор региональные (26 - 6                                                                       |    | -20        | Совещание          | Alt+6      | Биллинговая система                                       | 02.03.2017      |
| <ul> <li>Администратор университет (9 - 31 ч.)</li> <li>Администратор университет (9 - 31 ч.)</li> </ul> |    |            | Выезды за месяц    | Alt+7      | омление о выполнении: Подготовить FAQ по работе в систем  | 03.03.2017      |
| <ul> <li>Администратор финансы (245 - 512 ч.)</li> <li>Анжилистратор (9, 21 н.)</li> </ul>               | e  |            | Создать задачу УП  | Alt+8      | Тодготовить тезисы к обсуждение темы перехода на федерал  | 06.03.2017      |
| AHIMIOBA (5 - 21 4.)     Energy (40 - 146 µ.)                                                            |    |            | Внутренние работы  |            | иинение о сделке - Инвитро - стыковка с СОЦП              | 07.03.2017      |
| Economic (6 - 110 4.)                                                                                    |    |            | Course and the     | Ah . G     | комиться с документом - перечень подразделений СОКБ из М  | 08.03.2017      |
| <ul> <li>Decriation (0 - 114.)</li> <li>England (26., 22.0.)</li> </ul>                                  |    |            | создать веринар    | AVL+3      | as das                                                    | 09.03.2017      |
| Borroe (7 - 45 - 1)                                                                                      |    | Lē         | Напоминание        | Alt+0      | матизация оперативного учета ООО Парус (внутренний проект | 13.03.2017      |
| Соронова (11-5 м)                                                                                        |    |            | Дополнительно      | •          |                                                           |                 |
| Еписеев (9 - 35 ч.)                                                                                      |    | _          |                    |            |                                                           |                 |
| 301088 (2 · 1 v.)                                                                                        |    |            |                    |            |                                                           |                 |
|                                                                                                    |    |            |                    |            |                                                           |                 |

В открывшемся окне двойным щелчком мыши выбираем нужную категорию внутренних работ. Проблемы с компьютером – выбираем **Компьютеры и железо**. Закончились канцелярские скрепки и бумага для принтера – выбираем **Хозяйственные вопросы** и т.п.

| 0          | 0342           | о паномиле                   | ние о оделке - пај             | ркодиснансер - д | окументоооорот        | 27.02.2017 | 0,00 Cepeope     | ников во   |
|------------|----------------|------------------------------|--------------------------------|------------------|-----------------------|------------|------------------|------------|
|            | 5793           | 6 Полготови                  | ть расчет стоимо               | сти работ СОШП.  | - платные услуги и ΔР | 01 03 2017 | 1 Серебре        | ников, Но  |
|            | 🤒 Вн           | утренние раб                 | оты - Клиент тест              | тирования (1С:Пр | едприятие)            | 🖹 🔳        | M M+ M-          | ∃ × Ho     |
| <br>0<br>0 | Вну<br>இ       | тренние<br>Зыбрать (         | е <b>работы</b><br>Создать 🛛 🕞 | B 🖉 🗵 🗍          | Тоиск (Ctrl+F)        | × Q + I    | Эсе действия ▾ ( | 2 Ho<br>Ho |
| Na         | Наи            | иенование                    |                                |                  |                       |            | Срок решения     | A HO       |
| 19.0       | -              | 💊 Хозяйстве                  | нные вопросы                   |                  |                       |            | 1                | e Br       |
|            |                | 🐁 Программи                  | ное обеспечение,               | работа серверов  | з и телефония         |            | 1                | Ho         |
|            |                | 🐁 Компьютер                  | ы и железо                     |                  |                       |            | 1                |            |
|            |                | 🐁 Прочее                     |                                |                  |                       |            | 1                |            |
|            |                | 🤞 УП                         |                                |                  |                       |            | 5                |            |
|            |                |                              |                                |                  |                       |            |                  | T          |
|            | Описа          | вние:                        |                                |                  |                       |            |                  |            |
| истрац     | - Зап<br>- Про | росы по обес<br>блемы в поме | печению хозяйсте<br>ещениях    | зенным инвентар  | ем                    |            |                  | ×          |
| 2017.9     | 08-24          | Внутренний                   | Принято                        | Серебреников     | 4149                  | Mbl Bore   | ов Внутренние г  | อสถึกาษ    |

После того, как мы выбрали нужную категорию, система автоматически создает новую задачу. Контрагентом указаны **МЫ,** так как работа внутренняя. Даем задаче понятное **Наименование**, например, «Не работает компьютер» и **Описание** проблемы.

| Рабочий стол Х Внутренние работы Х Задача: Задача (создание)* Х                                                               |                            |
|----------------------------------------------------------------------------------------------------|----------------------------|
| Задача: Задача (созд Задача: Задача (создание) *                                                                              |                            |
| Перейти Записать и закрыть) 📾 💡 Анализ 🔅 В работе 🔘 😥 Ожидание проверки 👳 Ожидание разъяснений 🐉 🔿 Завершено 🕵 Выгрузить в ПК | 🕂 Обновить документ 🛛 🐻 Ус |
| Рабочий лист Наименование: не работает ПК                                                                                     |                            |
| См. также Данные по задаче (МЫ)                                                                                               |                            |
| Параметры автозаполнен Контрагент. МЫ                                                                                         | Coпровождение              |
| Конфигурация: Внутренние работы                                                                                               | Іроектная задача:          |
| Ответственный: Диспетчер внутренних работ                                                                                     | )снование                  |
| Длительность: 1.00 🗘 🔐 Срок: 16.03.2017 🛛 🔎 🔐 : 🗞 Создать задачу Выезд                                                        | Уровень проблемы           |
| 🛍 🗛 🗛 👗 🕱 🗶 🖉 🚉 🗄 📰 🗄 📰 🗮 🗮 🗮 🗮 👹 🚱 К. Ц. Все действия                                                                        | - Текущий статус:          |
| ПК цаходится в кабичете 101                                                                                                   | 😳 🏠 Скриншот 📄             |
|                                                                                                    | Наименование               |
|                                                                                                    |                            |
|                                                                                                    |                            |
|                                                                                                    |                            |
|                                                                                                    |                            |
|                                                                                                    | T                          |

После нажатия кнопки Записать и закрыть задача отправится в подразделение, отвечающее за конкретный вид внутренних работ.

#### Список изменений в релизах:

From: http://wiki.parus-s.ru/ - **ИМЦ Wiki** 

Permanent link: http://wiki.parus-s.ru/doku.php?id=okabu:up:func:1592ae00\_0a9b\_11e4\_a497\_20cf30287e63

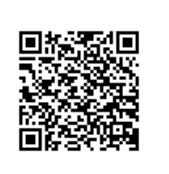

Last update: 2019/10/14 10:58